# คู่มือการสมัครเพื่อขอรหัสเข้าใช้งานและการใช้งานระบบ NCDC

1.วิธีการใช้งานระบบ

2.การสมัครเพื่อขอรหัสเข้าใช้งาน

3.การใช้งานระบบ NCDC

## 1.วิธีการใช้งานระบบ

1.1.ไปยัง <u>https://ncdc.in.th/</u>

1.2.ไปยัง "สมัครเข้าใช้งานระบบ" >> กรอกรายละเอียดตามแบบฟอร์ม >> รอเจ้าหน้าที่ตรวจสอบ
ข้อมูลและอนุมัติ >> User/Pass อนุมัติจะส่งมาที่ Email ตามที่กรอกในแบบฟอร์ม

1.3.ไปยัง "เข้าใช้งานระบบ" >> กรอก User/Pass >> และเข้าใช้งาน

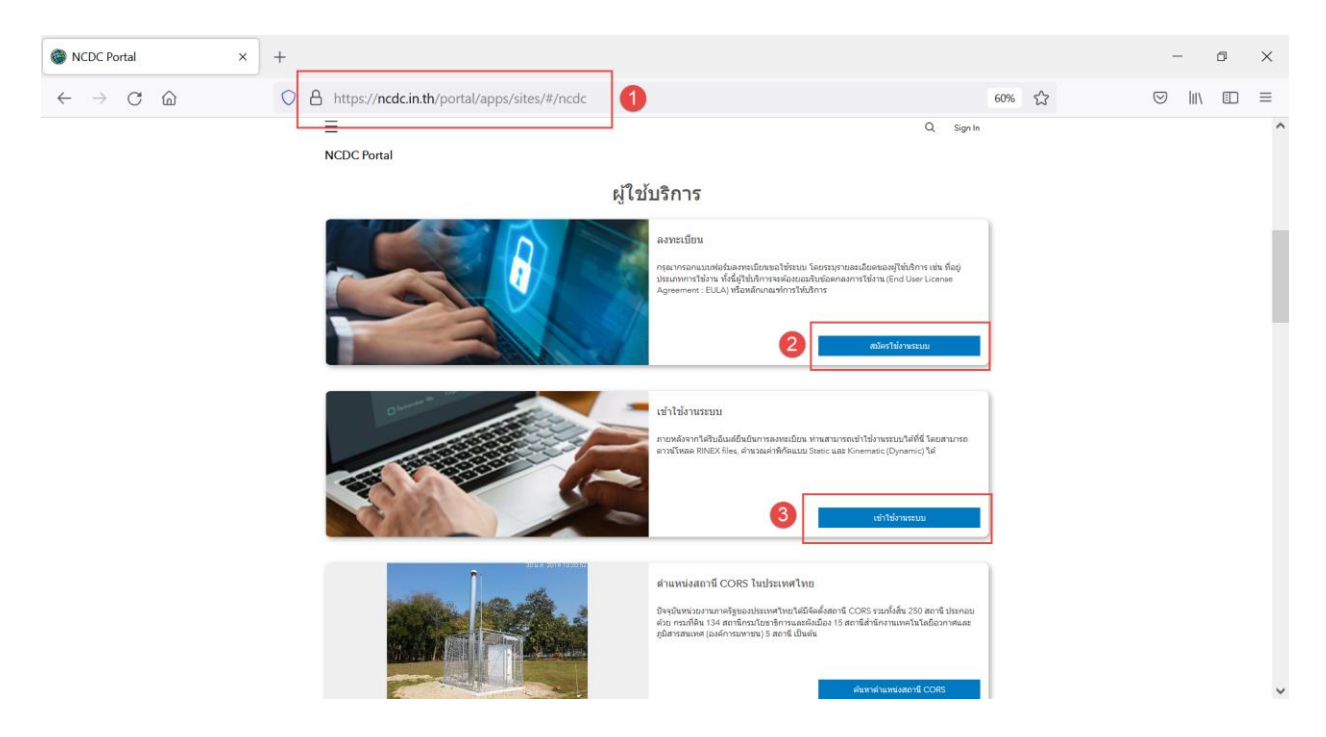

## 2.การสมัครเพื่อขอรหัสเข้าใช้งาน

#### 2.1. ไปยัง <u>https://ncdc.in.th/</u>

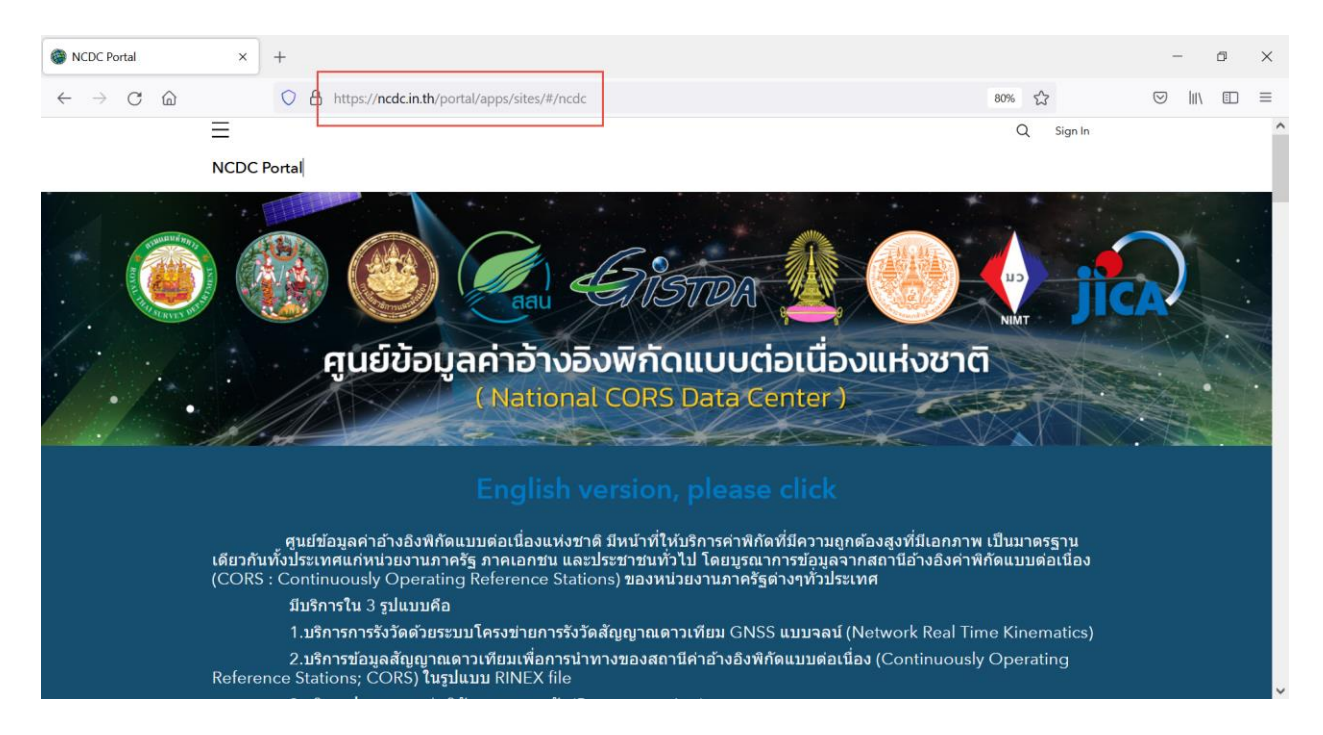

#### 2.2.คลิก >> สมัครใช้งานระบบ

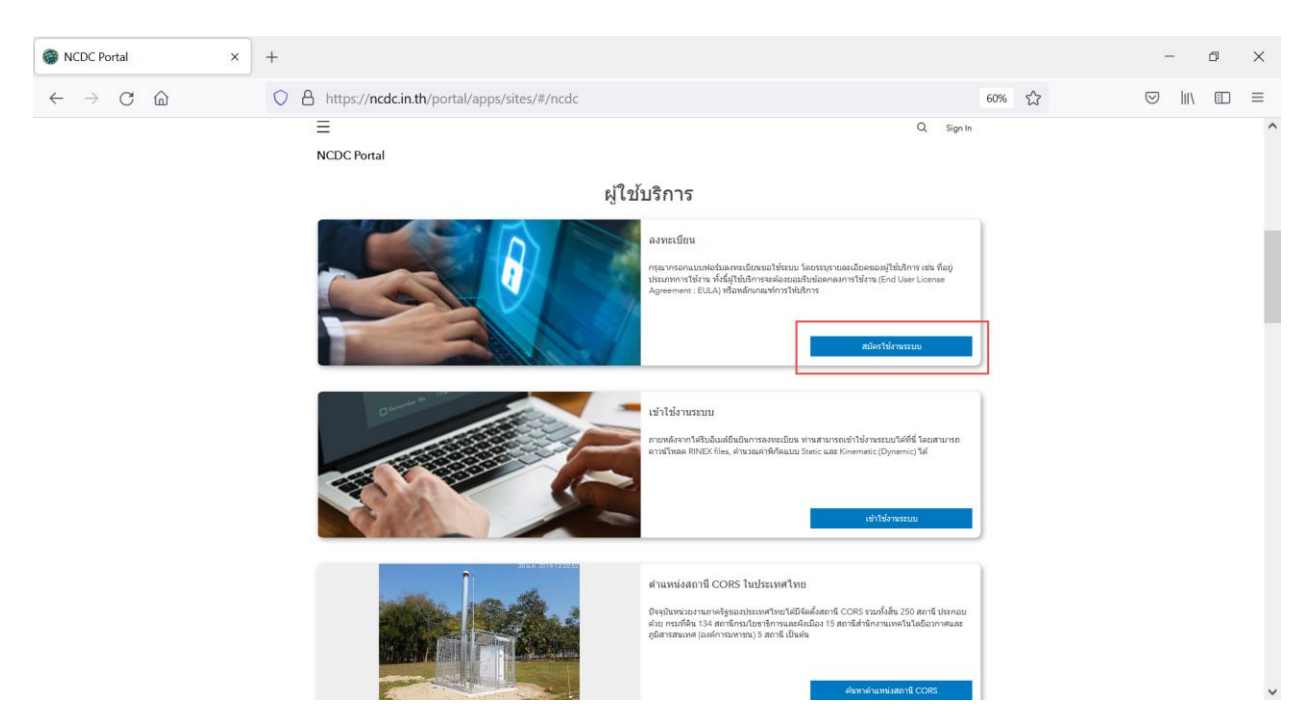

2.3.กรอกข้อมูลตามแบบฟอร์ม >> อ่านรายละเอียด >> กดยอมรับและส่งข้อมูล

(\*\*จากนั้นรอเจ้าหน้าที่ตรวจสอบข้อมูลและอนุมัติ User/Pass อนุมัติจะส่งมาที่ Email ตามที่กรอกในแบบฟอร์ม)

| แบบฟอร์มลงทะเบียนเข้าใช้งานศูนะ×               | +          |                                                                                                    | -                        | ٥      | ×   |
|------------------------------------------------|------------|----------------------------------------------------------------------------------------------------|--------------------------|--------|-----|
| $\leftarrow$ $\rightarrow$ C $\textcircled{a}$ | $\bigcirc$ | https://survey123.arcgis.com/share/1b74cce0c80b45a7b47b5c70dfd10394?portalUrl=https://ncdc.in.th/portal                                                                                            | \$<br>$\bigtriangledown$ | III\ 🗉 | ) ≡ |
|                                                |            | แบบฟอร์มลงทะเบียนเข้าใช้งานศูนย์ข้อมูลค่าอ้างอิงพิกัดแบบต่อเนื่องแห่ง<br>ชาติ (National CORS Data Center)                                                                                          |                          |        | ^   |
|                                                |            | 1<br>ชื่อ - นามสกุล (ภาษาไทยหรือภาษาอังกฤษ)*<br>กรอกชื่อภาษาไทยหรือภาษาอังกฤษ                                                                                                    |                          |        |     |
|                                                |            | ภัทร กิจ                                                                                                    |                          |        |     |
|                                                |            | เลือกประเภทการใช้งาน ส่วนตัวหรือหน่วยงาน*<br><sub>ส่วนตัวหรือหน่วยงาน</sub>                                                                                                    |                          |        |     |
|                                                |            | ส่วนด้ว                                                                                                    |                          |        |     |
|                                                |            | <b>Username*</b><br>ระบุ Username ที่ต้องการเพื่อใช้งานระบบ เป็นภาษาอังกฤษ เช่น rtsd_survey (*อย่างน้อย 8 ตัวอักษร)<br>และหาก Username ข้ำกับท่านอื่น ทางระบบจะส่ง Username ใหม่ไปยัง Email นะครับ |                          |        |     |
|                                                |            | pat_cors123                                                                                                    |                          |        | ~   |

| แบบฟอร์มลงทะเบียนเข้าใช้งานสูน ×               | +                                                                                                    | -      | a × |
|------------------------------------------------|----------------------------------------------------------------------------------------------------|--------|-----|
| $\leftarrow$ $\rightarrow$ C $\textcircled{a}$ | O A https://survey123.arcgis.com/share/1b74cce0c80b45a7b47b5c70dfd10394?portalUrl=https://ncdc.in.th/portal ☆                                                                          | ⊠ III\ |     |
|                                                | 57975                                                                                                    |        | ^   |
|                                                | <b>ข้าพเจ้าเข้าใจและยอมรับ*</b><br>ฆำพเจ้าเข้าใจและยอมรับ<br>เนื้อหาดาม Link ดำแล้าง<br>https://ncdc.in.th/portal/sharing/rest/content/items<br>/56545b93c9e249718a962ffaf9fd13b8/data |        |     |
|                                                | 2 ນຳທະເຈົ້າເຫັງໃຈແລະຍອມເງັນ<br>3<br>Back Submit Page 2 of 2                                                                                                    |        | v   |
| แบบฟอร์มลงทะเบียนเข้าใช้งานศูน ×               | +                                                                                                    | -      | a x |
| $\leftarrow$ $\rightarrow$ C $\textcircled{a}$ | O A https://survey123.arcgis.com/share/1b74cce0c80b45a7b47b5c70dfd10394?portalUrl=https://ncdc.in.th/portal 3                                                                          | ⊠ ∥\   |     |
|                                                | แบบฟอร์มลงทะเบียนเร้าใช้งานศูนย์ข้อมูลคำอ้างอิงพีกัดแบบต่อเนื่องแห่งชาติ (National CORS Data Center)<br>อังจัง<br>Great! Your data was sent successfully. Thanks.                      |        |     |
|                                                |                                                                                                    |        |     |

#### 3.การใช้งานระบบ NCDC

#### 3.1.ไปยัง <u>https://ncdc.in.th/</u>

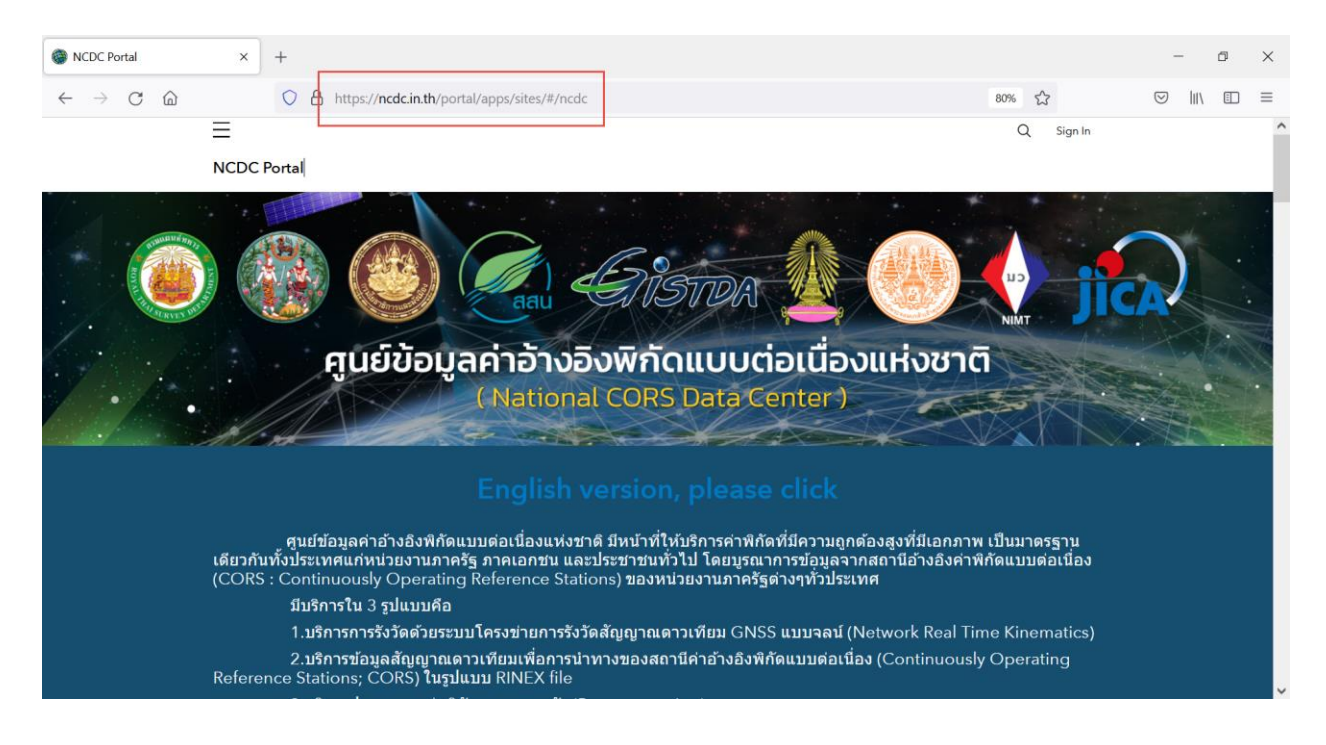

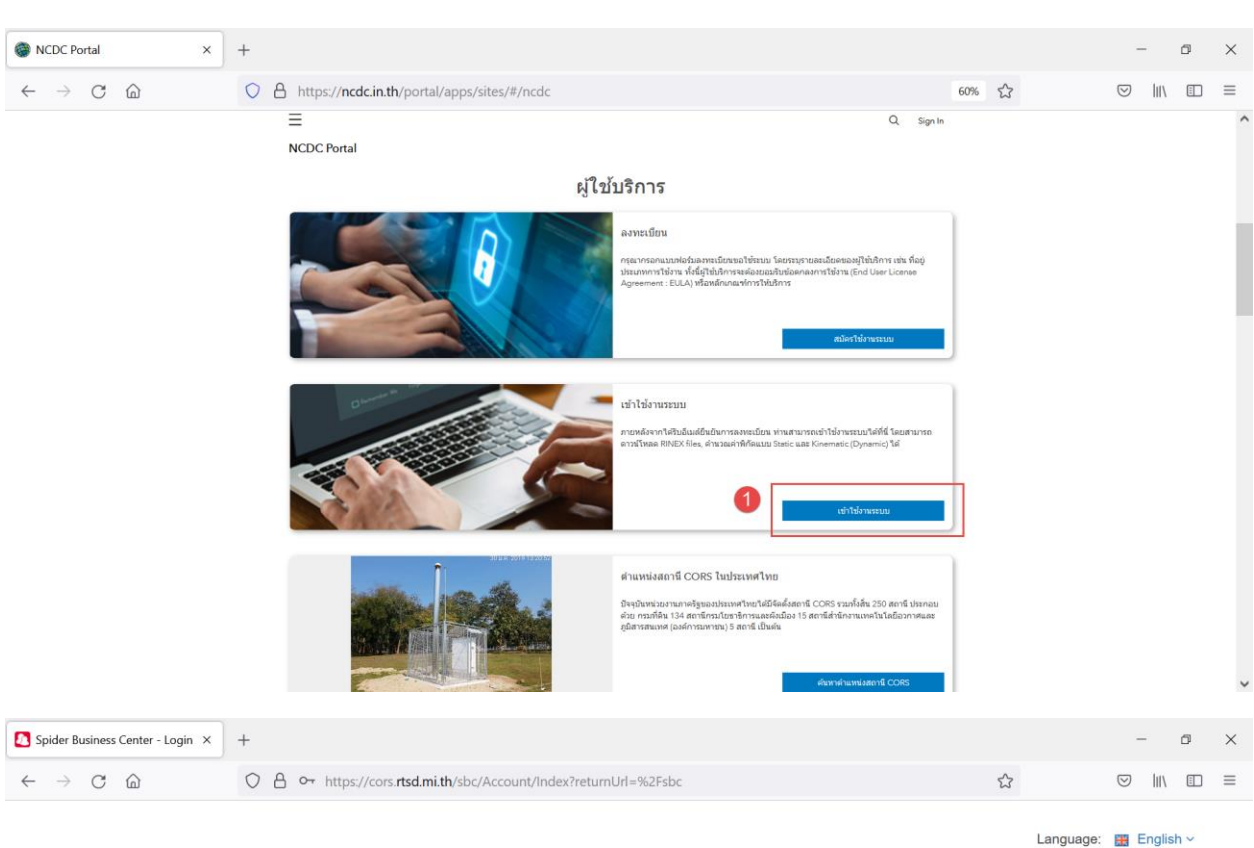

### 3.2.คลิก >> เข้าใช้งานระบบ >> กรอก User/Pass >> คลิก Login เพื่อเข้าใช้งาน

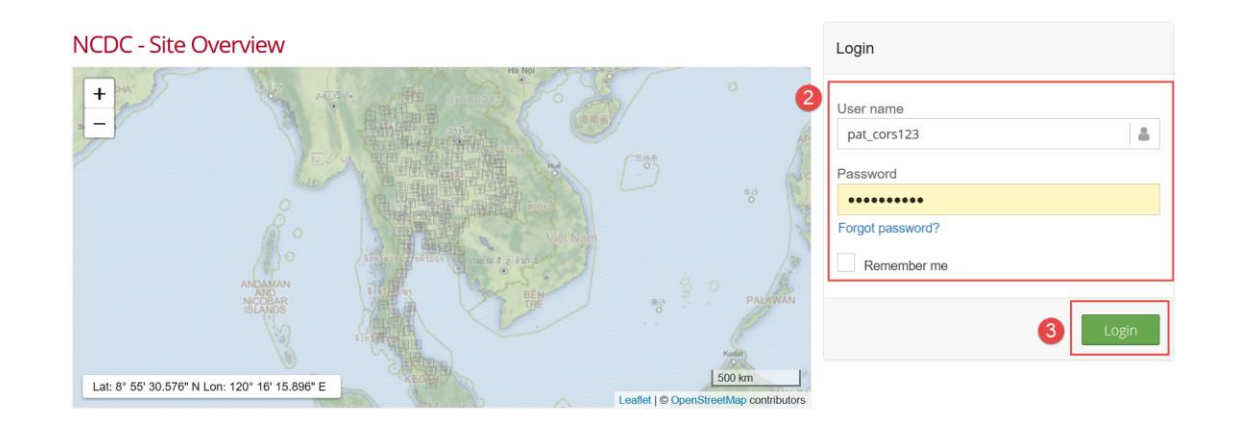

Spider Business Center

Cookies | About